# حاتفم ىلع دادعاٍ ةيلمع لفطتي MLD تلكش ال لالخ نم UCLI لا

# ةمدقملا

ةداع اهمادختسإ متيو .يددرتلا قاطنلا ريفوتل اهؤاشنا مت ةينقت وه ددعتملا ثبلا عيزوتب هجوملل حامسلل .ددعتم فيضم ىل دحاو فيضم نم تانايبلا مزح لقنل Multicast Listener ىمسي لوكوتورب مدختست اهنإف ،Pv6 عم هءانيم نم دحاو نم Multicast ددعتم ثب قفد ىلع لوصحلل MLD طبر ةلاسر نوفيضملا لسري .(MLD) كانه نأ فرعي هنإف ،هجوملا تاهجاو دحاً يف MLD مامضنا ةلاسر مجوملا ملتسي امدنع يف .جراخلا ىل مل اسراو ددعتملا ثبلا قفدت ىل مامضنا السر مجوملا ملتسي امدنع اذا ىتح ،ذفانملا عيمج ىلع ددعتملا ثبلا ورم قادر ميجوت قداع اتمت ،كلوألا تالوحملا رورم ةكرح ديدتل ملي الماض الما يا من المولا تالوحملا رورم قادر مي المال عيم علي من الما المال المال

نيب ةلدابتملا MLD لئاسر لوحملا فشتكي ،MLD ىلع لفطتلا نيكمت متي امدنع موقي لودج ىلع ظفاحي مث .تاهجاولاب ةقفرملا ددعتملا ثبلا تافيضمو IPv6 هجوم اهلابقتسا ىلإ جاتحت يتلا ذفانملا ىلإ IPv6 ل ددعتملا ثبلا رورم ةكرح هيجوت ةداعإب.

MLD: نيوكتل ةيساسأ تابلطتم يه ةيلاتلا تانيوكتلا

- اللخ نم لوحملا ىلع (VLAN) ةيرەاظلا ةيلحملا ةقطنملا ةكبش نيوكتب مق .1 ا<u>انە</u> رقنا ،تاميلعت ىلع لوصحلل .(رماوألا رطس ةەجاو).
- 2. ا<u>نه</u> رقنا ،تاميلعت ىلع لوصحلل CLI لا لالخ نم يفصّي multicast رسج تنكم.

نكلو ،MLD ل ةلثامم ةفيظو (IGMP) تنرتنإلاا تاعومجم ةرادإ لوكوتورب ذفني **:ةظحالم** اقبسم ةأيهم ةزهجألا مظعم .نآلا ىتح امادختسإ تنرتنإ لوكوتورب رثكأ وهو ،IPv4 ل لفطتلا تادادعإ نيوكت ةيفيك ةفرعمل .(IP) تنرتنإلا لوكوتورب نم عبارلا رادصإلل <u>انه</u> رقنا ،(رماوألا رطس ةهجاو) CLI لالخ نم كيدل لوحملا ىلع IGMP لوكوتورب ىلع

ةەجاو ىلع لوحم ىلع IGMP وأ MLD لوكوتورب ىلع لفطتلا نيوكت ةيفيك ةفرعمل <u>انە</u> رقنا ،(GUI) ةيموسر مدختسم.

ةەجاو ل|لخ نم ام لوحم ىلع MLD تادادعإ نيوكت ةيفيك لوح تاميلعت ةلاقملا ەذە مدقت رماوألا رطس (CLI).

# قيبطتلل ةلباقلا ةزهجألا

- Sx300 Series
- Sx350 Series
- SG350X Series
- Sx500 Series
- Sx550X Series

# جماربلا رادصإ

- 1.4.8.06 SX300, SX500
- 2.3.5.63 SX350، SG350X، SX550X

## MLD ىلع لفطتلا تادادعإ نيوكت

## ةيمومعلا MLD تادادعإ نيوكت

رورملا ةملكو مدختسملا مسا .لوحملا مكحت ةدحو ىلإ لوخدلا لجس .1 ةوطخلا قملك وأ ديدج مدختسم مسا نيوكت نم تيهتنا دق تنك اذإ .cisco/cisco امه نايضارتفالا كلذ نم ًالدب دامتعالا تانايب لخدأف ،ةديدج رورم.

لالخ نم SMB لوحمل (CLI) رماوألاا رطس ةمجاو ىلإ لوصولاا ةيفيك ةفرعمل :**قظحالم** دا<u>انه</u> رقنا ،Telnet وأ

User Name:cisco Password:\*\*\*\*\*\*\*\*\*

متي ،لاثملا اذه يف .كيدل لوحملل قيقدلا زارطلا بسح رماوألا فلتخت دق **:ةظحالم** لوحملا ىلإ لوصولا SG350X switch جمانرب لالخ نم SG350X switch لوحملا ىل

نم "ماعلا نيوكتلا" عضو ىلإ لخدا ،لوحملل "تازايتمالا يذ EXEC" عضو نم .2 ةوطخلا يلاتلا لاخدا لالخ

> sg350X#**configure** الخطوة 3. لتمكين التطفل MLD بشكل عام على المحول، أدخل ما يلي:

> > SG350X(config)#ipV6mld snooping SG350X#configure SG350X(config)#ipv6 mld snooping SG350X(config)#

الخطوة 4. (إختياري) لتمكين مستعلم إستطلاع MLD بشكل عام، أدخل ما يلي:

SG350X(config)#ipV6 mld

SG350X#configure SG350X(config)#inv6 mld snooping SG350X(config)#inv6 mld snooping querier SG350X(config)#

أنت سوفت الآن يتلقى بنجاح شكلت الشامل MLD يتطفل عملية إعداد على مفتاحك.

### شكلت MLD يتطفل عملية إعداد على VLAN

الخطوة 1. لتمكين التطفل على شبكة VLAN معينة، أدخل ما يلي:

[SG350X(config)#**ipV6 mld snooping vlan [vlan-id** 

• vlan-id — يحدد قيمة معرف شِبكة VLAN. المدى 4094.

| SG350X#configure     |     |          |         |
|----------------------|-----|----------|---------|
| SG350X(config)#ipv6  | mld | snooping |         |
| SG350X(config)#inv6  | mld | snoonina | querier |
| SG350X(config) lipv6 | mld | snooping | vlan 20 |
| SG350X(config)#      |     |          |         |

**ملاحظة:** في هذا سيناريو، ال MLD يتطفل عملية إعداد ل VLAN 20 يكون شكلت.

يدخل خطوة 2. (إختياري) أن يسمح ال multicast مسحاج تخديد أن يعلم تلقائيا ال يربط ميناء، التالي:

| SG350X#configure    |     |          |       |    |         |       |           |
|---------------------|-----|----------|-------|----|---------|-------|-----------|
| SG350X(config)#ipv6 | mld | snooping |       |    |         |       |           |
| SG350X(config)#ipv6 | mld | snooping | queri | er |         |       |           |
| SG350X(config)#inv6 | mld | snoonina | vlan  | 20 |         |       |           |
| SG350X(config #ipv6 | mld | snooping | vlan  | 20 | mrouter | learn | pim-dvmrp |
| SG350X(config)#     |     |          |       |    |         |       |           |

يدخل خطوة 3. (إختياري) أن يمكن ال MLD يتطفل بإجازة فورية معالجة على VLAN، التالي:

|                     | [vlan [v    | lan-id S   | SG350X(config)# <b>i</b> | pV6 mld |
|---------------------|-------------|------------|--------------------------|---------|
| SG350X#configure    |             |            |                          |         |
| SG350X(config)#ipv6 | mld snoopir | ıg         |                          |         |
| SG350X(config)#ipv6 | mld snoopir | ng querier |                          |         |
| SG350X(config)#ipv6 | mld snoopir | ng vlan 20 |                          |         |
| SG350X(config)#inv6 | mld snoonir | na vlan 20 | mrouter learn ni         | m-dvmrp |
| SG350X(config)#ipv6 | mld snoopir | ng vlan 20 | immediate-leave          |         |
| SG350X(config)#     |             |            |                          |         |

الخطوة 4. في وضع "التكوين العام"، أدخل سياق "تكوين واجهة شبكة VLAN" من خلال إدخال ما يلي:

| [SG350X(config)# <b>int</b> | erface [vlan-id |
|-----------------------------|-----------------|
|                             |                 |

| SG350X#configure                 |                                 |
|----------------------------------|---------------------------------|
| SG350X(config)#ipv6 mld snooping |                                 |
| SG350X(config)#ipv6 mld snooping | querier                         |
| SG350X(config)#ipv6 mld snooping | vlan 20                         |
| SG350X(config)#ipv6 mld snooping | vlan 20 mrouter learn pim-dvmrp |
| SG350X(config)#inv6 mld snooning | ulan 20 immediate-leave         |
| SG350X(config)#interface vlan 20 |                                 |
| SG350X(config-1t)#               |                                 |

الخطوة 5. لتكوين عداد استعلام آخر عضو MLD، أدخل ما يلي:

[SG350X(config-if)#ipV6 mld last-member-query-count [count

• عدد المرات التي يتم فيها إرسال استعلامات المجموعة أو الاستفسارات الخاصة بمصدر المجموعة عند

| الى سىغة. | واحد | لمدی from | . اجازة. ا | تشير الہ | تلقي رسالة |
|-----------|------|-----------|------------|----------|------------|
| · U •     | ~    |           | - J ' e L  |          |            |

| SG350X#configure                                                 |
|------------------------------------------------------------------|
| SG350X(config)#ipv6 mld snooping                                 |
| SG350X(config)#ipv6 mld snooping querier                         |
| SG350X(config)#ipv6 mld snooping vlan 20                         |
| SG350X(config)#ipv6 mld snooping vlan 20 mrouter learn pim-dvmrp |
| SG350X(config)#ipv6 mld snooping vlan 20 immediate-leave         |
| SG350X(config)#interface vlan 20                                 |
| SG350X(config-if) tipv6 mld last-member-query-count 3            |
| SG350X(config-if)#                                               |
|                                                                  |

**ملاحظة:** في هذا المثال، يتم تعيين عداد استعلام العضو الأخير على 3.

الخطوة 6. دخلت **المخرج** أمر أن يذهب إلى الخلف إلى شامل تشكيل أسلوب:

SG350X(config)#interface vlan 20 SG350X(config-if)#inv6 mld last-member-query-count 3 SG350X(config-if)#exit SG350X(config)#

الخطوة 7. لتمكين مستعلم التطفل على شبكة VLAN معينة، أدخل ما يلي:

[vlan [vlan-id SG350X(config)#ipV6 mld

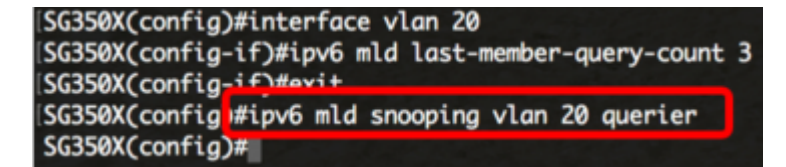

الخطوة 8. لتمكين آلية إختيار مستعلم MLD لمستعلم MLD على شبكة VLAN معينة، أدخل ما يلي:

[vlan [vlan-id SG350X(config)#ipV6 mld SG350X(config-if)#exit SG350X(config)#ipv6 mld snooping vlan 20 querier SG350X(config)#ipv6 mld snooping vlan 20 querier election SG350X(config)#

الخطوة 9. دخلت أن يشكل ال MLD صيغة من MLD يتطفل مستعلم على VLAN خاص، التالي:

[2 1] [SG350X(config)#ipV6 mld snooping vlan [vlan-id SG350X(config)#ipv6 mld snooping vlan 20 querier SG350X(config)#ipv6 mld snooping vlan 20 querier election SG350X(config)#ipv6 mld snooping vlan 20 querier version 2 SG350X(config)#

**ملاحظة:** في هذا المثال، يتم إستخدام الإصدار 2.

الخطوة 10. أدخل الأمر **exit** للعودة إلى وضع "EXEC ذي الامتيازات":

SG350X(config)#exit

| SG350X#configure                                                 |
|------------------------------------------------------------------|
| SG350X(config)#ipv6 mld snooping                                 |
| SG350X(config)#ipv6 mld snooping querier                         |
| SG350X(config)#ipv6 mld snooping vlan 20                         |
| SG350X(config)#ipv6 mld snooping vlan 20 mrouter learn pim-dvmrp |
| SG350X(config)#ipv6 mld snooping vlan 20 immediate-leave         |
| SG350X(config)#interface vlan 20                                 |
| SG350X(config-if)#ipv6 mld last-member-query-count 3             |
| SG350X(config-if)#exit                                           |
| SG350X(config)#ipv6 mld snooping vlan 20 querier                 |
| SG350X(config)#ipv6 mld snooping vlan 20 querier election        |
| SG350X(config)#inv6 mld snooping vlan 20 querier version 2       |
| SG350X(config) exit                                              |
| SG350X#                                                          |

أنت سوفت الآن يتلقى بنجاح شكلت ال MLD يتطفل عملية إعداد على مفتاحك من خلال ال CLI.

عرض إعدادات التطفل على MLD على شبكة VLAN

الخطوة 1. لعرض تكوين التطفل على MLD لشبكة VLAN معينة، أدخل ما يلي:

[SG350X#show ipV6mld snooping interface [vlan-id

| SG350X(config)#exit                                                     |
|-------------------------------------------------------------------------|
| SG350X show ipv6 mld snooping interface 20                              |
|                                                                         |
| MLD Snooping is globally enabled                                        |
| MLD Snooping Querier is globally enabled                                |
| VLAN 20                                                                 |
| MLD Snooping is enabled                                                 |
| MLD snooping last immediate leave: enable                               |
| Automatic learning of Multicast router ports is enabled                 |
| MLD Snooping Querier is enabled                                         |
| MLD Snooping Querier operation state: is not running                    |
| MLD Snooping Querier version: 2                                         |
| MLD Snooping Querier election is enabled                                |
| MLD snooping robustness: admin 2 oper 2                                 |
| MLD snooping query interval: admin 125 sec oper 125 sec                 |
| MLD snooping query maximum response: admin 10 sec oper 10 sec           |
| MLD snooping last member query counter: admin 3 oper 3                  |
| MLD snooping last member query interval: admin 1000 msec oper 1000 msec |
|                                                                         |
| 승규님은 승규가 집안에서 여기에 가지 않는 것이 같은 것이 같이 많이 많이 많이 많이 나라.                     |
| SG350X#                                                                 |

ملاحظة: في هذا مثال، ال MLD يتطفل عملية إعداد ل VLAN 20 يعرض.

ينقذ خطوة 2. (إختياري) في الذو امتياز EXEC أسلوب من المفتاح، ال يشكل عملية إعداد إلى الذو رأسمالمجازفة تشكيل مبرد ب يدخل التالي:

> SG350X#copy running-config startup-config SG350X copy running-config startup-config Overwrite file [startup-config].... (Y/N)[N] ?

خطوة 3. (إختياري) صحافة **Y** لموافقة أو **ن** ل ما من فوق ك لوحة مفاتيح ما إن ال overwrite مبرد [config]... يظهر رسالة حث.

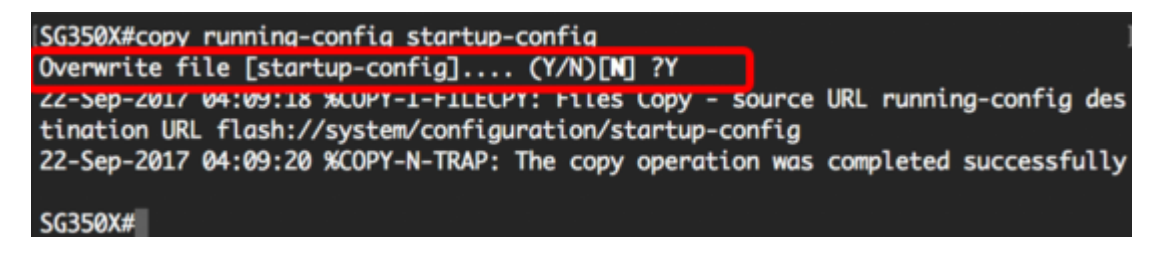

أنت سوفت الآن يتلقى عرضت ال MLD عملية إعداد على VLAN على مفتاحك من خلال ال CLI.

ةمجرتاا مذه لوح

تمجرت Cisco تايان تايانق تال نم قعومجم مادختساب دنتسمل اذه Cisco تمجرت ملاعل العامي عيمج يف نيم دختسمل لمعد يوتحم ميدقت لقيرشبل و امك ققيقد نوكت نل قيل قمجرت لضفاً نأ قظعالم يجرُي .قصاخل امهتغلب Cisco ياخت .فرتحم مجرتم اممدقي يتل القيفارت عال قمجرت اعم ل احل اوه يل إ أم اد عوجرل اب يصوُتو تامجرت الاذة ققد نع اهتي لوئسم Systems الما يا إ أم الا عنه يل الان الانتيام الال الانتيال الانت الما